# EPSON STYLUS PHOTO R240 Series

**EPSON** 

# Valdymo pagrindų žinynas

| Pastabo   | s                                                     | 2  |
|-----------|-------------------------------------------------------|----|
| Įžanga    |                                                       | 4  |
| Spausdi   | ntuvo dalys ir valdymo skydelio funkcijos             | 5  |
| •         | Spausdintuvo dalvs                                    | 5  |
|           | Valdymo skydelis                                      | 6  |
| Popieria  | us įdėjimas                                           | 7  |
| •         | Kaip pasirinkti "Paper Type" (popieriaus rūšį)        | 7  |
|           | Kaip jdėti popierių į lakštų tiekėją                  | 7  |
|           | Kaip saugoti atspaudus                                | 8  |
| Priėjima  | s prie vaizdų spausdinimui                            | 9  |
|           | Įdėkite atminties kortą                               | 9  |
|           | Kaip spausdinti iš skaitmeninio fotoaparato           | 10 |
| Nuotrau   | kų spausdinimas                                       | 11 |
|           | Kaip spausdinti keletą nuotraukų                      | 11 |
|           | Kaip spausdinti visas nuotraukas                      | 11 |
|           | Kaip spausdinti nuotraukų rodyklės lapą               | 11 |
|           | Kaip spausdinti fotoaparato atrinktas DPOF nuotraukas | 12 |
| Rašalo I  | asečių pakeitimas                                     | 13 |
| Priežiūra | a ir transportavimas                                  | 16 |
|           | Kaip pagerinti spausdinimo kokybæ                     | 16 |
|           | Kaip valyti spausdintuvą                              | 17 |
|           | Spausdintuvo transportavimas                          | 18 |
| Nesklan   | dumų pašalinimas                                      | 19 |
|           | Klaidų ekrano sąrašas                                 | 19 |
|           | Problemos ir jų sprendimas                            | 20 |
|           | Pagalba vartotojams                                   | 22 |
| Priedas   |                                                       | 23 |
|           | Rašalas ir popierius                                  |    |
|           | Spausdintuvo techniniai duomenys                      | 23 |
| Skydelic  | o piktogramų sąrašas                                  | 26 |

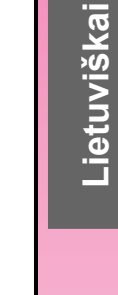

## Saugumo instrukcijos

Prieš naudodami spausdintuvą, perskaitykite visas šias instrukcijas. Taip pat laikykitės visų perspėjimų ir instrukcijų, esančių ant spausdintuvo.

## Kaip parengti spaudintuvą

- Neužblokuokite ir neuždenkite šio spaudintuvo angų.
- Naudokite tiktai skenerio etiketėje nurodytą elektros šaltinį.
- Naudokite tiktai elektros laidą, kuris buvo įdėtas kartu su šiuo spausdintuvu. Panaudojus kitus laidus gali kilti gaisras arba trumpas sujungimas.
- Isitikinkite, ar AC elektros laidas atitinka vietinius saugumo standartus.
- Nenaudokite sugadinto arba nušiurusio elektros laido.
- Jeigu su spausdintuvu naudojate ilgintuvą, įsitikinkite, ar bendras į ilgintuvą įjungtų prietaisų pajėgumas amperais neviršija ilgintuvo pajėgumo amperais. Taip pat įsitikinkite, kad bendras į sieninį kištuko lizdą įjungtų prietaisų pajėgumas amperais neviršija sieninio kištuko lizdo pajėgumo amperais.
- Nebandykite patys taisyti spausdintuvo.
- Išjunkite spausdintuvą ir kreipkitės į kvalifikuotą aptarnavimo tarnybos personalą šiais atvejais:

Kai sugedo elektros laidas arba jungiklis; į spausdintuvą pateko skysčio; spausdintuvas buvo numestas arba buvo pažeistas korpusas; spausdintuvas normaliai neveikia arba dirba ne taip.

## Kaip parinkti vietą spausdintuvui

- Spausdintuvą padėkite ant lygaus, stabilaus paviršiaus, kuris yra iš visų pusių didesnis už spausdintuvo pagrindą. Jeigu statysite spausdintuvą prie sienos, palikite daugiau kaip 10 cm tarp spausdintuvo užpakalinės dalies ir sienos. Spausdintuvas gerai nedirbs, jeigu jis bus pakrypęs.
- Sandėliuodami arba transportuodami spausdintuvą nepakreipkite jo, nestatykite jo ant šono ir neapverskite. Priešingu atveju iš kasečių gali išbėgti rašalas.
- Venkite vietų, kuriuose greitai kinta temperatūra ir drėgmė. Taip pat spausdintuvą laikykite vietose, į kurias nepatenka tiesioginiai saulės spinduliai, stipri šviesa ir kurios yra toliau nuo šilumos šaltinių.

- Palikite aplink spausdintuvą pakankamai vietos, reikalingos gerai ventiliacijai.
- Padėkite spausdintuvą arti sieninio kištuko lizdo, iš kurio galima nesunkiai ištraukti kištuką.

### Naudojant spausdintuvą

Ant spausdintuvo stenkitės neišpilti jokio skysčio.

### Naudojant LCD skydelį

- LCD skydelyje gali būti keli maži šviesūs arba tamsūs taškeliai. Tai normalu ir jokiu būdu nereiškia, kad jis sugadintas.
- LCD skydeliui nuvalyti naudokite tiktai sausą, minkštą medžiaginį skudurėlį. Nenaudokite skysčių arba cheminių valiklių.
- Jeigu LCD skydelis spausdintuvo valdymo skydelyje sugedęs, kreipkitės į platintoją. Jeigu skysčio kristalinis tirpalas patenka ant jūsų rankų, nusiplaukite jas muilu ir vandeniu. Jeigu skysčio kristalinis tirpalas patenka į akis, nedelsiant jas praplaukite vandeniu. Jeigu kruopščiai praplovus akis diskomfortas arba regėjimo problemos neišnyksta, kreipkitės į gydytoją.

## Kaip elgtis su rašalo kasetėmis

- Rašalo kasetes laikykite vaikam neprieinamose vietose. Neleiskite vaikams gerti iš kasečių ir jas laikyti.
- Nepurtykite rašalo kasečių. Dėl to rašalas gali pradėti tekėti.
- Atsargiai elkitės su panaudotomis rašalo kasetėmis, nes prie rašalo tiekimo angos gali būti likę šiek tiek rašalo. Jeigu rašalas patenka ant jūsų odos, tą vietą nusiplaukite muilu ir vandeniu. Jeigu rašalas patenka į akis, nedelsiant jas praplaukite vandeniu. Jeigu kruopščiai praplovus akis diskomfortas arba regėjimo problemos neišnyksta, kreipkitės į gydytoją.
- Nenuimkite ir nenuplėškite ant kasetės esančios etiketės; dėl to gali išbėgti rašalas.
- Išimtas iš įpakavimo rašalo kasetes iš karto įdiekite į prietaisą. Jeigu neišpakuotą kasetę laikote ilgą laiką prieš ją panaudodami, gali gerai nespausdinti.
- Nelieskite žalio IC gnybto, esančio kasetės užpakalinėje dalyje. Dėl to gali sutrikti normalus darbas ir spausdinimas.

# "ENERGY STAR<sup>®</sup>" atitikimas

Kaip "ENERGY STAR" partneris, "Epson" nustatė, kad šis produktas atitinka "ENERGY STAR" energijos efektyvaus panaudojimo rekomendacijas.

Tarptautinė "ENERGY STAR" biuro įrangos programa yra laisvanoriška partnerystė su kompiuterių ir biuro įrangos industrija, kuria siekiama propaguoti efektyviai panaudojančius elektros energiją kompiuterius, ekranus, spausdintuvus, fakso įrenginius, kopijavimo įrenginius, skenerius ir įvairių funkcijų įrenginius tam, kad sumažinti oro užterštumą, kurį sukelia energijos gamyba. Jų standartai ir ženklai yra vienodi visose dalyvaujančiose šalyse.

## Autorių teisės ir prekių ženklai

Jokios šio leidinio dalies negalima atgaminti, išsaugoti atgaminamų laikmenų sistemoje arba perduoti bet kokioje formoje ir bet kokiu elektroniniu, mechaniniu, kopijavimo, įrašymo ar kitokiu būdu be išankstinio raštiško "Seiko Epson Corporation" leidimo. Čia esanti informacija yra parengta tiktai naudojimui su "Epson" spausdintuvu. "Epson" nėra atsakinga už bet kokias šios informacijos panaudojimo su kitais spausdintuvais pasekmes.

"Seiko Epson Corporation" nei jos dukterinės bendrovės nėra atsakingos už žalą, nuostolius ar išlaidas, kurias patyrė produkto pirkėjas ar trečioji pusė dėl nelaimingo atsitikimo, neteisingo panaudojimo, netinkamo elgesio su šiuo produktu arba neautorizuotų pakeitimų, taisymų ar šio produkto perdirbimo arba (išskyrus JAV) griežto "SEIKO EPSON CORPORATION" naudojimo ir priežiūros instrukcijų nesilaikymo.

"Seiko Epson Corporation" nėra atsakinga už jokius nuostolius ar problemas, kylančias dėl bet kokio kitų vartotinų produktų pasirinkimo, negu tie, kurie sukurti kaip originalūs "Epson" produktai arba "Seiko Epson Corporation" pripažinti "EPSON" produktai.

"Seiko Epson Corporation" nėra atsakinga už jokius gedimus, kylančius dėl elektromagnetinių laukų poveikio, kurie kyla dėl bet kokių kitų sąsajos kabelių panaudojimo nei tie, kurie sukurti kaip "Seiko Epson Corporation" pripažinti "Epson" produktai.

"EPSON<sup>®</sup>" yra įregistruotas prekės ženklas ir "EPSON STYLUS<sup>TM</sup>" yra "Seiko Epson Corporation" prekės ženklas.

"PRINT Image Matching™" yra "Seiko Epson Corporation" prekės ženklas. "PRINT Image Matching" ženklas yra "Seiko Epson Corporation" prekės ženklas.

USB "DIRECT-PRINT™" yra "Seiko Epson Corporation" prekės ženklas. USB "DIRECT-PRINT" ženklas yra "Seiko Epson Corporation" prekės ženklas.

"Microsoft<sup>®</sup>" ir "Windows<sup>®</sup>" yra registruoti "Microsoft Corporation" prekių ženklai. "Apple<sup>®</sup>" ir "Macintosh<sup>®</sup>" yra registruoti "Apple Computer, Inc." prekių ženklai.

"DPOF™" yra "CANON INC.", "Eastman Kodak Company", "Fuji Photo Film Co., Ltd." ir "Matsushita Electric Industrial Co., Ltd." prekės ženklas.

"Zip<sup>®</sup>" yra "Iomega Corporation" registruotas prekės ženklas.

"SD™" yra prekės ženklas.

"Memory Stick", "Memory Stick Duo", "Memory Stick PRO" ir "Memory Stick PRO Duo" yra "Sony Corporation" prekės ženklai.

"xD-Picture Card<sup>™</sup>" yra "Fuji Photo Film Co.,Ltd." prekės ženklas.

Bendra pastaba: Kiti čia paminėti produktų pavadinimai naudoti tik atpažinimo tikslais ir gali būti jų savininkų prekių ženklai. "Epson" atsisako bet kokių teisių į šiuos ženklus.

Copyright© 2005 "Seiko Epson Corporation". Visos teisės saugomos įstatymo.

# Įžanga

Parengę spausdintuvą taip, kaip aprašyta *Pradėti čia* lape, šioje knygoje žiūrėkite kaip:

- Idėti popierių
- Spausdinti atminties kortoje esančias nuotraukas
- Spausdinti nuotraukas iš skaitmeninio fotoaparato arba išorinio saugojimo įrenginio.
- Nuotraukas iš atminties kortos išsaugoti išoriniame įrenginyje
- Atlikti kasdienę priežiūrą
- Išspręsti daugumą problemų

Ši knyga paaiškins jums kaip atlikti šiuos veiksmus neįsijungus kompiuterio! Žinoma jūsų spausdintuvas gali daryti daug daugiau, kai jį prijungiate prie "Windows<sup>®</sup>" arba "Macintosh<sup>®</sup>" kompiuterio.

Instrukcijų, kaip naudoti spausdintuvą su kompiuteriu, ieškokite ekrane *Vartotojo vadovas*. Vadovo piktograma automatiškai atsiranda darbastalyje įdiegus programinę įrangą.

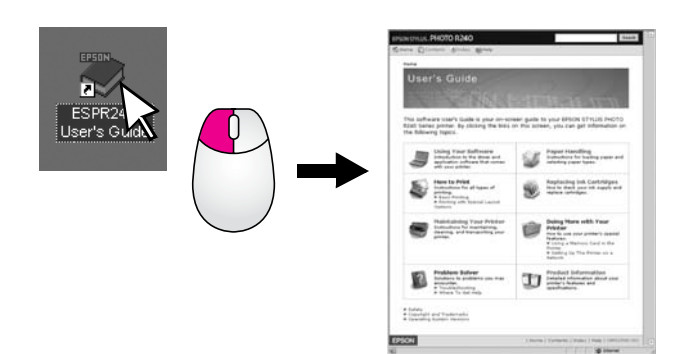

Sekite rekomendacijas skaitydami instrukcijas:

#### Perspėjimas:

Perspėjimų reikia laikytis tiksliai, kad išvengtumėte traumų.

#### Ispėjimas:

Įspėjimų reikia laikytis, kad nesugadintumėte įrangos.

#### Pastaba:

Pastabose yra svarbi informacija apie jūsų spausdintuvą.

## Pagrindinė spausdinimo procedūra

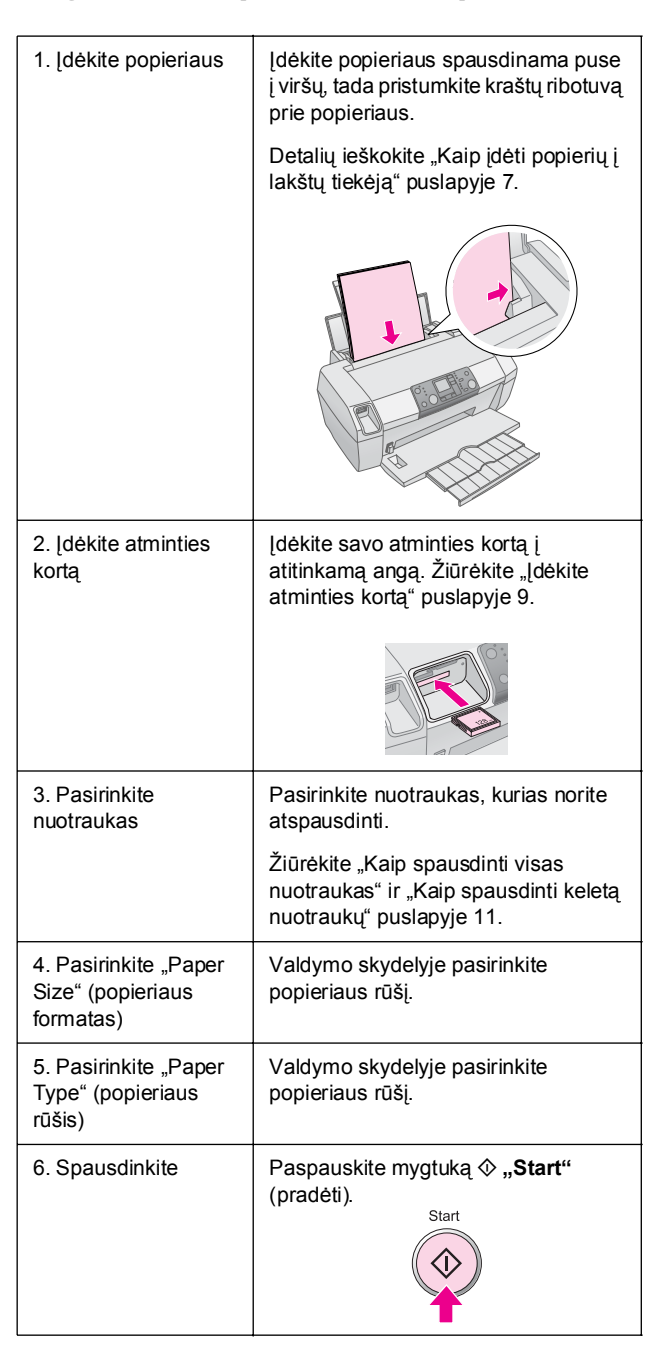

# Spausdintuvo dalys

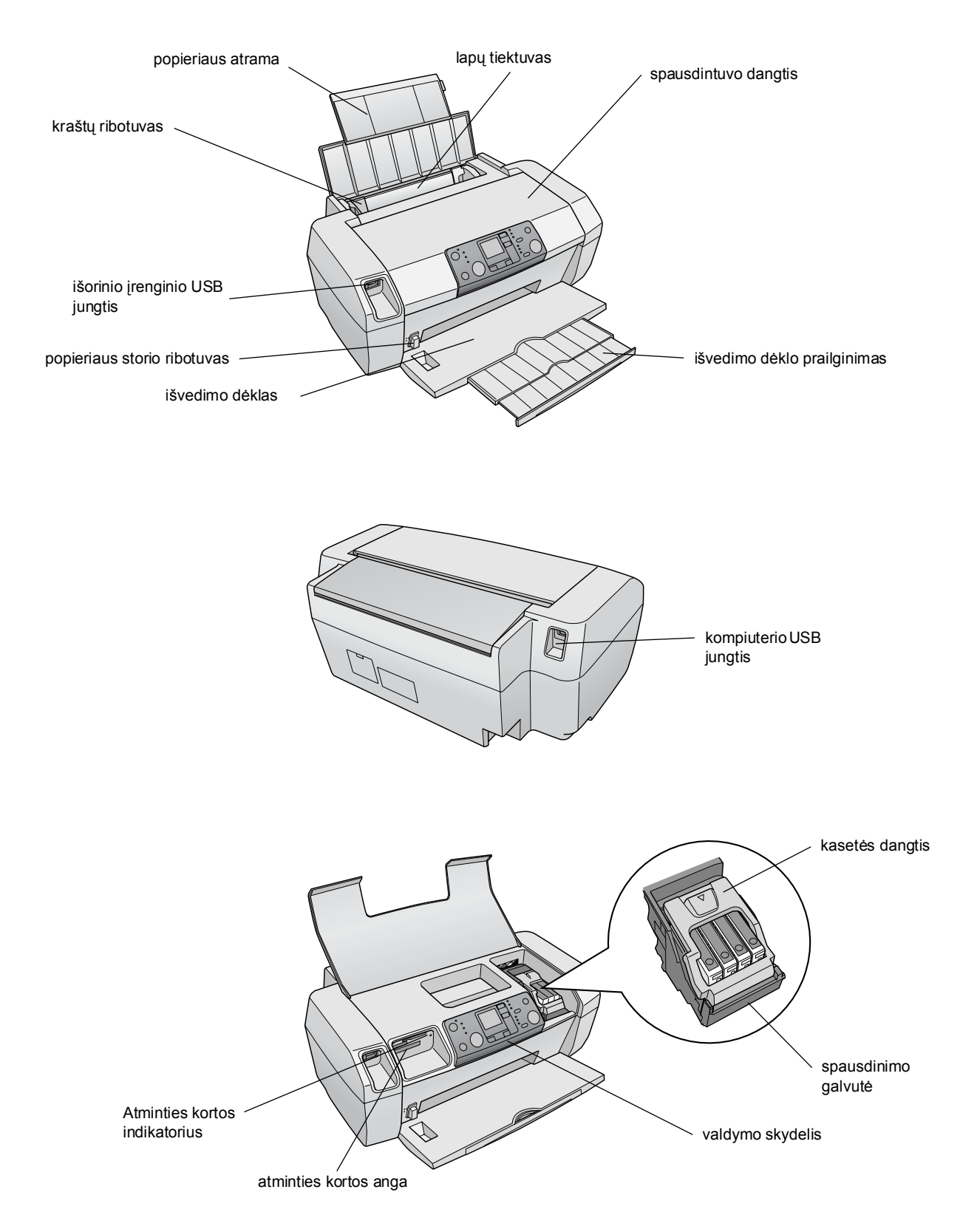

5

# Valdymo skydelis

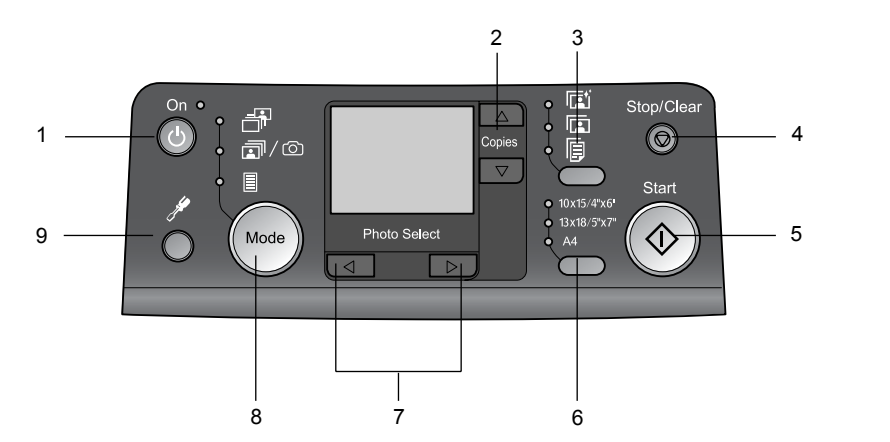

|   | Mygtukas                                                                                   | Funkcija                                                                                                    |
|---|--------------------------------------------------------------------------------------------|----------------------------------------------------------------------------------------------------|
| 1 | じ "On"(maitinimo)                                                                          | Paspauskite, norėdami ijungti ir<br>išjungti spausdintuvą                                                                                                    |
| 2 | ▲ ▼ "Copies"<br>(kopijos)                                                                  | Paspauskite, norėdami nustatyti<br>kopijų skaičių.                                                                                                    |
| 3 | "Paper type"<br>(popieriaus rūšis)                                                         | Paspauskite, norėdami pasirinkti<br>popieriaus rūšį.                                                                                                    |
|   |                                                                                            | <b>"Photo Paper" (fotopopierius)</b> :<br>"Epson Premium Glossy Photo<br>Paper", "Epson Premium<br>Semigloss Photo Paper", "Epson<br>Ultra Glossy Photo Paper"                                                                                                 |
|   |                                                                                            | <b>"Matte Paper" (matinis<br/>popierius)</b> : "Epson Matte<br>Paper-Heavyweight"                                                                                                    |
|   | <b>F</b>                                                                                   | <b>"Plain Paper" (lygus popierius)</b> :<br>lygus popierius, "Epson Bright<br>White Ink Jet Paper"                                                                                                    |
| 4 | ℗ "Stop/Clear"<br>(baigti/išvalyti)                                                        | Paspauskite, norėdami sustabdyti<br>spausdinimą, išvesti popierių arba<br>atšaukti klaidos būseną. Kai<br>nespausdinate arba norite<br>perkrauti nustatytus parametrus.                                                                                        |
| 5 | ♦ "Start" (pradėti)                                                                        | Paspauskite, norėdami pradėti<br>spausdinti su valdymo skydelyje<br>nustatytais parametrais.<br>Paspauskite užstrigus popieriui,<br>kad jį išvestų.                                                                                                    |
| 6 | "Paper size"<br>(popieriaus<br>formatas)                                                   | Paspauskite, norėdami pasirinkti<br>$10 \times 15 \text{ cm/4"} \times 6$ ",<br>$13 \times 18 \text{ cm/5"} \times 7$ ", or A4. Kaip<br>popieriaus formatą lapų tiektuve.<br>Tiesiai iš atminties kortos galite<br>spausdinti tik ant vieno iš šių<br>formatų. |
| 7 | <ul> <li>▲▶</li> <li>"Photo/Options"</li> <li>(nuotrauka/</li> <li>pasirinktys)</li> </ul> | Paspauskite, norėdami pasirinkti<br>norimą atspausdinti nuotrauką<br>arba norėdami pasirinkti<br>parengties ir pagalbinių priemonių<br>funkcijas.                                                                                                    |

| 8 | "Mode" (režimas)         | Paspauskite, norėdami<br>atspausdinti nuotraukas iš<br>atminties kortos. Pasirinkite.<br>(Indikatoriai rodo, koks režimas<br>pasirinktas.)                                                                                                    |
|---|--------------------------|----------------------------------------------------------------------------------------------------|
|   |                          | "Print Select" (spausdinimo<br>pasirinkimas): Pasirinkite šią<br>pasirinktį, norėdami pasirinkti<br>norimas spausdinti nuotraukas.                                                                                                    |
|   |                          | "Print All/PictBridge": Pasirinkite<br>šią pasirinktį, norėdami<br>atspausdinti visas atminties<br>kortoje esančias nuotraukas,<br>norėdami atspausdinti nuotraukas<br>naudojant DPOF informaciją,<br>esančią atminties kortoje, arba<br>atspausdinti nuotraukas tiesiai iš<br>skaitmeninio fotoaparato. |
|   |                          | <b>Rodyklės lapas</b> : Pasirinkite,<br>norėdami atspausdinti nuotraukų<br>rodyklės lapo.                                                                                                    |
| 9 | "Setup"<br>(parengtis) 🖋 | Paspauskite, norėdami pažiūrėti<br>parengties pasirinktis.                                                                                                    |

6

Nuo jūsų pasirinktos popieriaus rūšies priklauso, kaip atrodys atspaudai, taigi pasirinkite darbui tinkamą popieriaus rūšį.

# Kaip pasirinkti "Paper Type" (popieriaus rūšį)

Jeigu spausdinate nebaigtą nuotraukos juodraštį, lygus popierius tinka puikiai. Tačiau, norėdami gauti geriausią rezultatą, naudokite specialų "Epson ink jet" popierių.

| Šiam popieriui                                               | Pasirinkite<br>šiuos "Paper<br>Type"<br>(popieriaus<br>rūšies)<br>parametrus | Įdedamo<br>popieriaus<br>kiekis |
|--------------------------------------------------------------|------------------------------------------------------------------------------|---------------------------------|
| "Epson Premium Glossy<br>Photo Paper"                        | "Photo Paper"<br>(fotopopierius)                                             | lki 20 lakštų                   |
| "Epson Premium Semigloss<br>Photo Paper"                     |                                                                              |                                 |
| "Epson Ultra Glossy Photo<br>Paper"                          |                                                                              |                                 |
| "Epson Matte<br>Paper - Heavyweight"                         | "Matte Paper"<br>(matinis<br>popierius)                                      |                                 |
| "Plain Paper" (lygus<br>popierius) (perdirbtas<br>popierius) | "Plain Paper"<br>(lygus<br>popierius)                                        | lki 100 lakštų                  |
| "Epson Bright White Ink Jet<br>Paper"                        |                                                                              | lki 80 lakštų                   |

# Kaip įdėti popierių į lakštų tiekėją

Norėdami įdėti popierių, atlikite šiuos veiksmus.

1. Atidarykite popieriaus atramą, tada pakelkite prailginimą.

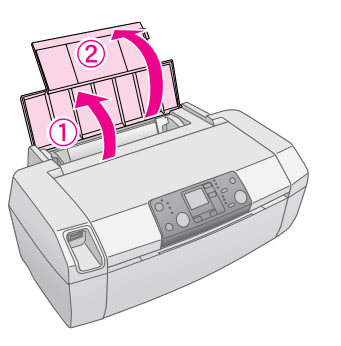

2. Nuleiskite išvedimo dėklą, tada ištraukite prailginimą.

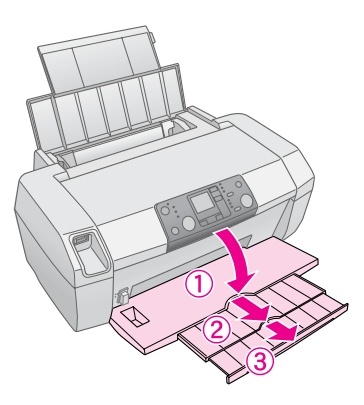

3. Pastumkite kraštų ribotuvą į kairę.

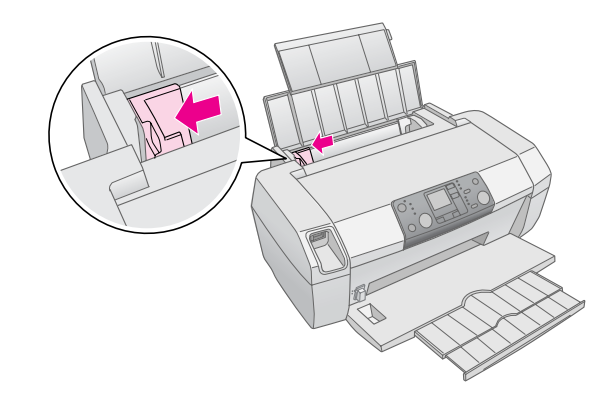

- 4. Pravėdinkite popieriaus krūvą, tada pastuksenkite ją ant lygaus paviršiaus, kad sulygintumėte kraštus.
- Įdėkite popierių prie dešinės lapų tiekėjo pusės spausdinama puse į viršų. Spausdinama pusė paprastai būna baltesnė arba blizgesnė.

Įdėkite popieriaus krūvą už laikiklių ir pažiūrėkite, kad ji tilptų po ≚ žyma, esančia kairiajame ribotuvo krašte. Visada dėkite jį trumpuoju kraštu į priekį, net ir spausdinant "landscape".

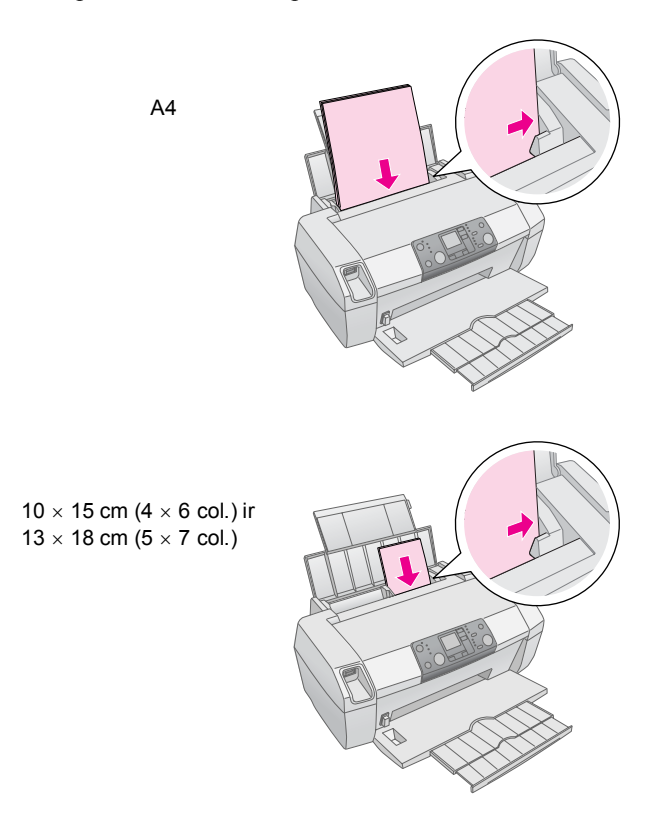

6. Pristumkite kraštų ribotuvą prie kairiojo popieriaus krašto (bet ne per stipriai).

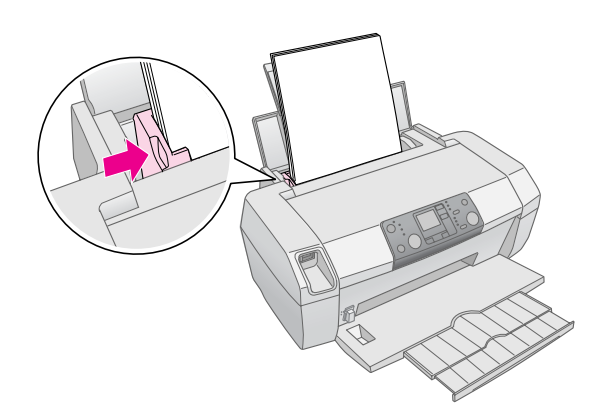

#### Pastaba:

Palikite pakankamai vietos spausdintuvo priekyje, kad būtų galima pilnai įdėti popierių.

# Kaip saugoti atspaudus

Gerai prižiūrimos nuotraukos, padarytos su jūsų spausdintuvu gyvuos daug metų. Specialūs spausdintuvui sukurti "Epson" rašalai parengti taip, kad būtų labiau atsparūs šviesai tada, kai naudojami su "Epson" popieriumi, o atspaudai tinkamai demonstruojami ir laikomi.

Taip pat kaip ir tradicinėms nuotraukoms, gera priežiūra sumažins spalvos pokyčius ir prailgins demonstravimo laiką.

- Demonstravimui "Epson" rekomenduoja, kad atspaudai būtų įrėminti po stiklu arba apsauginėje plastikinėje kišenėlėje tam, kad apsaugotų jas nuo atmosferos taršos, tokios kaip drėgmė, cigarečių dūmai arba dideli ozono kiekiai.
- Taip kaip ir visas nuotraukas, atspaudus saugokite atspaudus nuo aukštos temperatūros ir drėgmės bei tiesioginių saulės spindulių.
- Tinkamam saugojimui "Epson" rekomenduoja atspaudus laikyki foto albumuose arba plastikiniuose nuotraukų laikymo dėžėse juos įdėjus į rūgščių neturinčias archyvines kišenes, kurias galima įsigyti visose fotoaparatų parduotuvėse.

Būtinai laikykitės kitų saugojimo ir demonstravimo instrukcijų, esančių popieriaus pakuotėje.

# Įdėkite atminties kortą

#### I [spėjimas:

- Įdėkite atminties kortą taip, kad kortos viršus žiūrėtų į dešinę pusę taip, kaip parodyta iliustracijoje.
- Atminties kortos pakrovimas kitais būdais, negu čia parodytieji, gali sugadinti spausdintuvą, atminties kortą arba abu.
- Vienu metu naudokite tiktai vieną atminties kortą. Prieš įdėdami kito tipo atminties kortą, išimkite įdėtą atminties kortą.
- Norėdami apsaugoti atminties kortą nuo statinės energijos, atminties kortos veikimo metu laikykite spausdintuvo dangtį uždarytą. Jeigu liečiate atminties kortą, kai ji įdėta į spausdintuvą, galite įtakoti prastą spausdintuvo veikimą.
- Prieš įdėdami "Memory Stick Duo", "Memory Stick PRO Duo", "miniSD Card" ir "MagicGate Memory Stick Duo", prijunkite su jais įdėtą adapterį.

# Kaip įdėti atminties kortą

- 1. Paspauskite 😃 "On" (maitinimo) mygtuką, norėdami ijungti kompiuterį.
- 2. Atidarykite spausdintuvo dangtį.

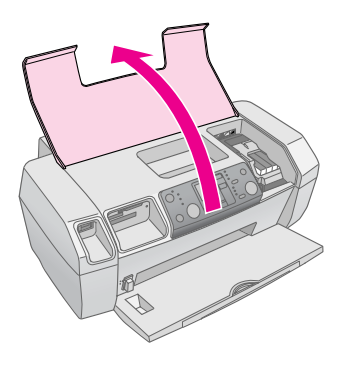

 Įstumkite atminties kortą tiek, kiek ji gali įeiti, į atitinkamą angą, kaip parodyta žemiau. Kai ji yra įdėta, užsidega atminties kortos indikatorius.

| Kortos tipas                                                                                                    | Anga |
|----------------------------------------------------------------------------------------------------|------|
| "CompactFlash/"<br>"Microdrive"                                                                                                    |      |
| "MemoryStick"/<br>"Memory Stick PRO"/<br>"Memory Stick Duo"*/<br>"Memory Stick PRO Duo"*/<br>"MagicGate Memory Stick"/<br>"MagicGate Memory Stick Duo"*/<br>"SD Card"/<br>"miniSD Card"*/<br>"MultiMediaCard" |      |
| "xD-Picture Card"/<br>"xD-Picture Card Type M"/<br>"SmartMedia"                                                                                                    |      |

#### \* Reikalingas adapteris

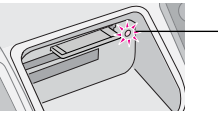

 Atminties kortos indikatorius

4. Uždarykite spausdintuvo dangtį.

Po kelių sekundžių spausdintuvas skaito ir skaičiuoja kortoje esančių vaizdų skaičių. Jam baigus, vaizdus galima spausdinti (žiūrėkite puslapis 11).

## Kaip išimti atminties kortą

Įsitikinkite, kad atminties kortos indikatorius nemirksi, tada išimkite kortą iš angos, traukdami ją tiesiai į viršų.

#### Ispėjimas:

Neišimkite atminties kortos jos indikatoriui mirksint, galite prarasti kortoje esančias nuotraukas.

9

# Kaip spausdinti iš skaitmeninio fotoaparato

"PictBridge" ir "USB Direct Print" leidžia spausdinti nuotraukas skaitmeninį fotoaparatą tiesiogiai prijungus prie spausdintuvo.

- 1. Išimkite iš spausdintuvo visas atminties kortas. (Jeigu paliksite įdėtą kortą, nuotraukos bus nuskaitomos iš jos, o ne iš fotoaparato kortos.
- 2. Įdėkite norimos rūšies popierių; → puslapis 7.
- 3. Naudokite spausdintuvo valdymo skydelį popieriaus rūšiai ir popieriaus formatui pasirinkti.
- 4. Prijunkite USB kabelį, įdėtą kartu su fotoaparatu, prie išorinio įrenginio USB jungties, esančios spausdintuvo priekyje.

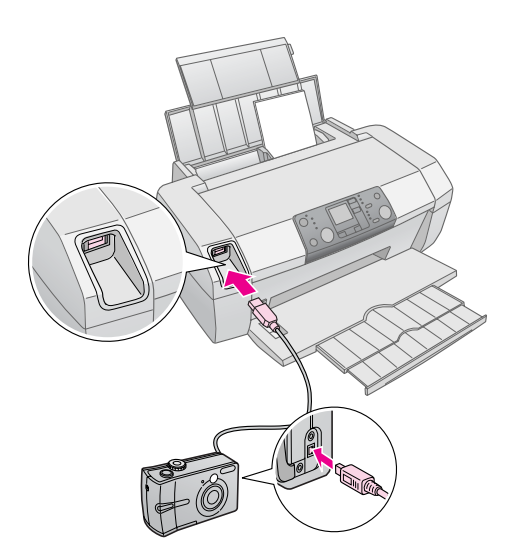

- 5. Įsitikinkite, ar fotoaparatas ijungtas. Pokelių sekundžių spausdintuvas skaito ir skaičiuoja jūsų nuotraukas.
- 6. Fotoaparato pagalba pasirinkite nuotraukas, kurias norite atspausdinti, pritaikykite visus reikiamus parametrus ir spausdinkite jas. Detalių ieškokite fotoaparato vadove.

#### Pastaba:

- Jeigu jūsų fotoaparatas nesuderintas su "PictBridge" arba "USB Direct Print", ši piktograma atsiranda LCD ekrane. "Epson" negali garantuoti suderinamumo su visais fotoaparatais.
- Kai kurie jūsų skaitmeninio fotoaparato parametrai gali neatsispindėti gautame rezultate.

# Kaip spausdinti keletą nuotraukų

1. Paspauskite **"Mode"** (režimo) mygtuką, norėdami pasirinkti **"Print Select"** (spausdinimo pasirinkimas). Atsiranda toks ekranas.

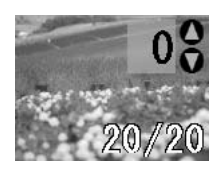

- Paspauskite ◄ arba ► "Photo/Options" (nuotraukos/pasirinktys) mygtuką, norėdami pažiūrėti norimą spausdinti nuotrauką.
- Paspauskite ▲ arba ▼ "Copies" (kopijų) mygtuką, norėdami pasirinkti norimų atspausdinti nuotraukos kopijų skaičių (iki 99).

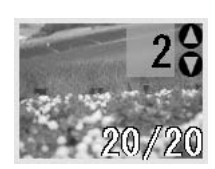

- 4. Pakartokite 2 ir 3 žingsnius kitoms nuotraukoms atspausdinti.
- Paspauskite popieriaus rūšies mygtuką, norėdami pasirinkti popieriaus rūšį. Detalių ieškokite "Kaip pasirinkti "Paper Type" (popieriaus rūšį)" puslapyje 7.
- 6. Paspauskite popieriaus formato mygtuką, norėdami pasirinkti popieriaus formatą.
- Spauskite I "Start" (pradėti) mygtuką, norėdami spausdinti.

# Kaip spausdinti visas nuotraukas

 Paspauskite "Mode" (režimas) mygtuką, norėdami pasirinkti "Print" (spausdinti) "All/PictBridge". Atsiranda toks ekranas.

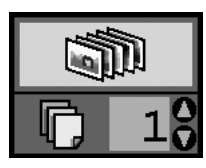

- Paspauskite popieriaus rūšies mygtuką, norėdami pasirinkti popieriaus tipą. Detalių ieškokite "Kaip pasirinkti "Paper Type" (popieriaus rūšį)" puslapyje 7.
- 3. Paspauskite popieriaus formato mygtuką, norėdami pasirinkti popieriaus formatą.
- Paspauskite ▲ arba ▼ "Copies" (kopijų) mygtuką, norėdami pasirinkti norimų atspausdinti kopijų skaičių (iki 99).
- 5. Spauskite  $\diamondsuit$  "**Start**" (pradėti) mygtuką, norėdami spausdinti.

#### Pastaba:

Jeigu atminties kortoje yra DPOF informacija, jūs negalite spausdinti visų atminties kortoje esančių nuotraukų, net jeigu pasirinktas "**Print All/PictBridge**". Norėdami atspausdinti visas atminties kortoje esančias nuotraukas, atšaukite DPOF informaciją iš skaitmeninio fotoaparato.

# Kaip spausdinti nuotraukų rodyklės lapą

Visos atminties kortoje esančios nuotraukų nykščio dydžio atvaizdai bus atspausdinti ant A4 formato popieriaus. Ant vieno lapo bus atspausdinta 20 nuotraukų.

1. Į spausdintuvą įdėkite A4 formato lygų popierių.

#### Pastaba:

Rodyklės lapo negali spausdinti ant kitokio negu A4 formato popieriaus.

 Paspauskite "Mode" (režimas) mygtuką, norėdami pasirinkti "Index Select" (rodyklės pasirinkimas). Spausdintuvas automatiškai popieriaus rūšį nustato kaip "Plain Paper" (lygus popierius), o popieriaus formatą kaip A4. Atsiranda toks ekranas.

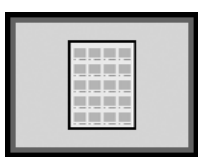

3. Spauskite ♦ **"Start"** (pradėti) mygtuką, norėdami spausdinti.

# Kaip spausdinti fotoaparato atrinktas DPOF nuotraukas

Jeigu fotoaparatas suderintas su DPOF (skaitmeniniu spausdinimo tvarkos formatu), jį galite naudoti, norėdami pasirinkti, kokias nuotraukas spausdinti. Žiūrėkite fotoaparato žinyną, norėdami pasirinkti nuotraukas spausdinimui su DPOF, o tada į spausdintuvą įdėkite atminties kortą. Spausdintuvas automatiškai perskaito jūsų iš anksto pasirinktas nuotraukas.

 Įdėkite popieriaus ir atminties kortą, kurioje yra DPOF duomenys. Kai atminties korta įkrauta, DPOF piktograma atsiranda LCD skydelyje ir "Copies" (kopijų) vertėse atsiranda kopijų, kurias pasirinkote savo skaitmeniniame fotoaparate, skaičius.

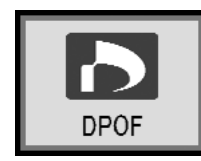

2. Spauskite **(pradėti)** mygtuką, norėdami pradėti spausdinti.

# Kaip patikrinti rašalo tiekimą

Kai rašalo kiekis mažas, ši piktograma () atsiranda viršutiniame kairiajame LCD skydelyje. Atlikite šiuos žingsnius, norėdami patikrinti rašalo tiekimą.

- 1. Paspauskite "Setup" (parengties) mygtuką.
- Paspauskite ◀ arba ► mygtuką, kad atsirastų "Check Ink Levels" (patikrinti rašalo lygius) tada paspauskite mygtuką ♦ "Start" (pradėti).

Matote grafiką, rodantį kiekvienoje kasetėje esančio rašalo kiekį.

#### Pasirodo, kai rašalo yra nedaug.

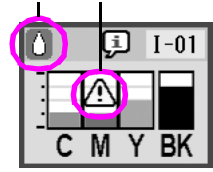

 ${\bf C}$  (žalsvai mėlynas),  ${\bf M}$  (rausvai raudonas),  ${\bf Y}$  (geltonas) ir  ${\bf BK}$  (juodas)

Baigę tikrinti rašalo lygius, paspauskite mygtuką

 **"Start"** (pradėti).

Kai rašalo kiekis pradeda mažėti, būtinai turėkite kasetes pakeitimui. Jeigu kasetė yra tuščia, spausdinti negalite.

## Kaip būti atsargiam keičiant rašalo kasetes

Perskaitykite visas šiame skyriuje esančias instrukcijas prieš keisdami rašalo kasetes.

#### Perspėjimas:

Jeigu rašalas patenka ant jūsų rankų, nusiplaukite jas muilu ir vandeniu. Jeigu rašalas patenka į akis, nedelsiant jas praplaukite vandeniu. Jeigu vis tiek jaučiate nemalonumą arba turite regos problemų, nedelsiant pasirodykite gydytojui.

#### 🛿 Įspėjimas:

- Norėdami nesugadinti spausdintuvo, niekada nestumkite rašalo kasetės ranka.
- Kai rašalo kasetė ištuštėja, nebegalite tęsti spausdinimo, net jeigu kitose kasetėse ir yra rašalo.
- Palikite į spausdintuvą įdiegtą rašalo kasetę tol, kol įsigysite pakaitalą. Priešingu atveju, rašalas, esantis rašalo galvutės puškikliuose, gali išdžiūti.
- Siekdami gerų rezultatų naudokite originalias rašalo kasetes ir nepildykite jų pakartotinai. Kiti produktai, pagaminti ne "Epson" gali sukelti gedimus, kurių taisymo neapima "Epson" garantijos, ir kurie tam tikrais atvejais gali sąlygoti prastą spausdintuvo veikimą.
- IC gnybtas ant kiekvienos rašalo kasetės tiksliai stebi panaudojamą kasetės rašalo kiekį. Net jeigu kasetė išimama ir iš naujo įdedama, visą jos rašalą galima panaudoti. Tačiau kiekvieną kartą įdedant kasetę yra suvartojama dalis rašalo, nes automatiškai tikrina jos patikimumą.

# Kaip pakeisti rašalo kasetę

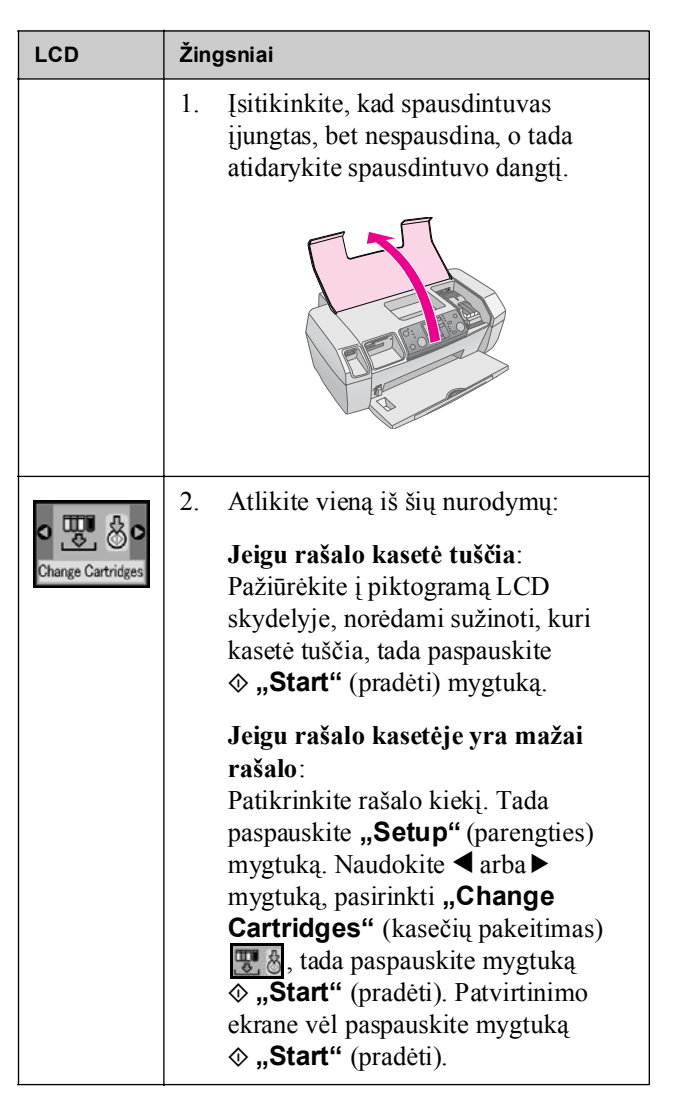

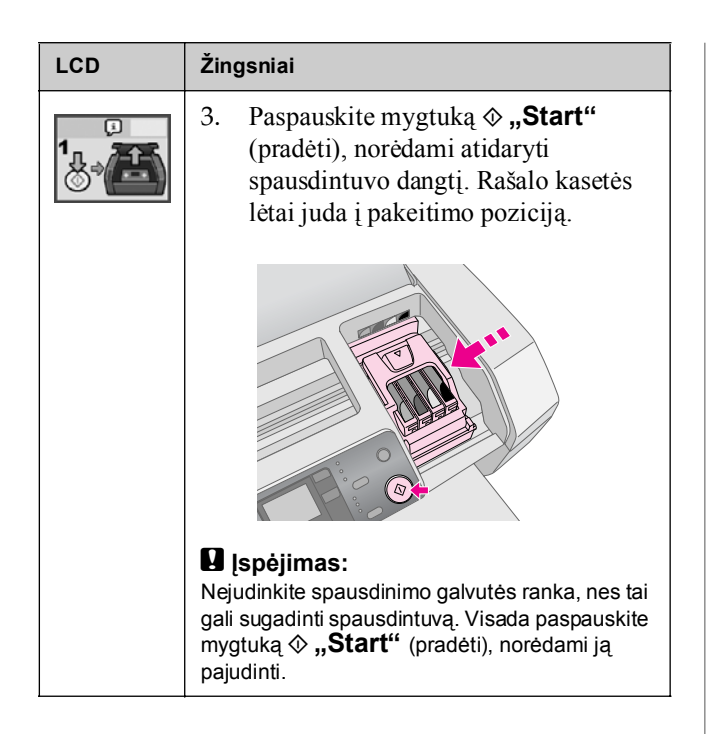

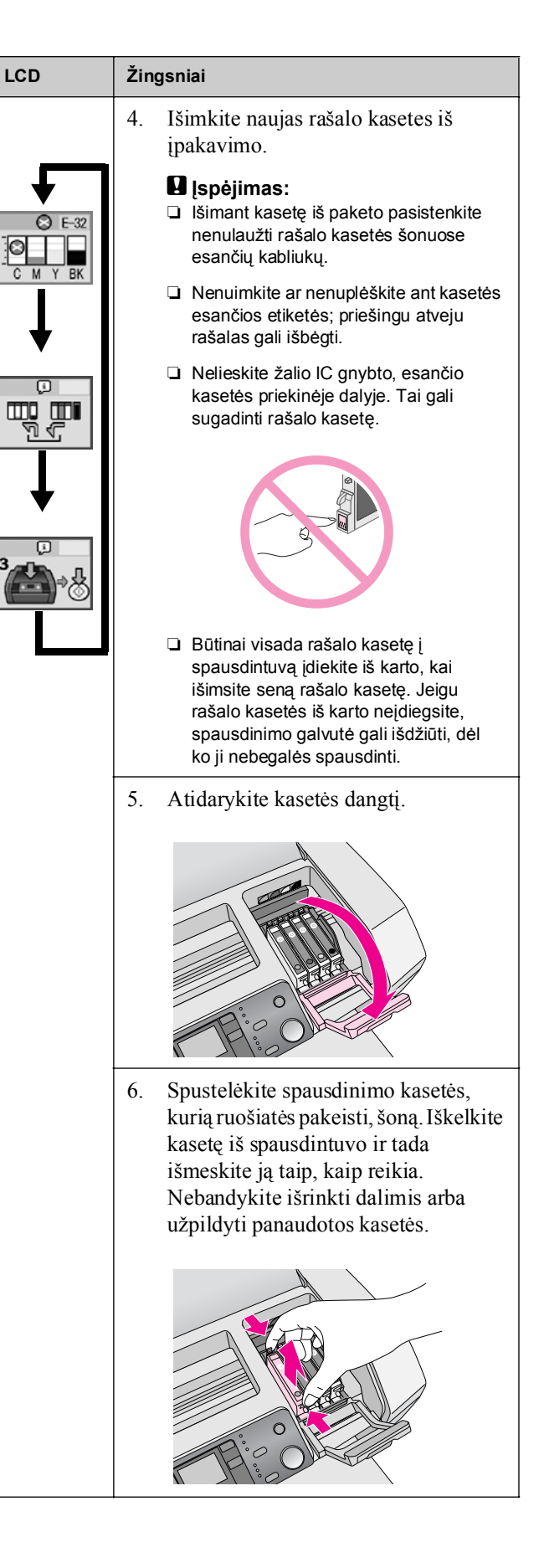

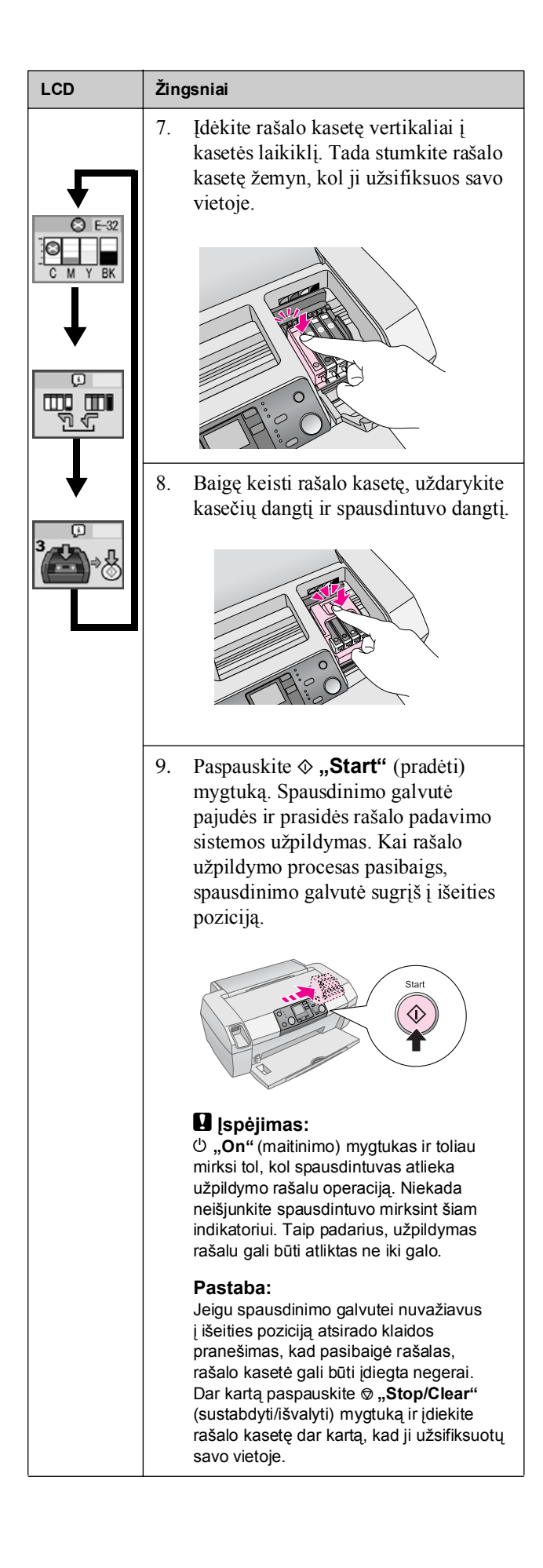

# Kaip pagerinti spausdinimo kokybæ

# Kaip valyti spausdinimo galvutę

Jeigu jūsų atspaudai yra neįtikėtinai šviesūs ar išblukę, arba trūksta taškų ar linijų, gali būti, kad reikia išvalyti spausdinimo galvutę. Tai atkemša purškiklius ir gali normaliai paduoti rašalą. Spausdinimo galvutės valymas naudoja rašalą, taigi valykite ją tik tada, kai suprastėja kokybė.

#### 🛿 Įspėjimas:

Jeigu ilgą laiką neijungiate savo kompiuterio, spausdinimo kokybė gali suprastėti, todėl įjunkite jį bent kartą per mėnesį, norėdami palaikyti gerą spausdinimo kokybę.

Atlikite šiuos veiksmus, norėdami išvalyti spausdinimo galvutę iš spausdintuvo valdymo skydelio:

- Įsitikinkite, kad spausdintuvas įjungtas, bet nespausdina ir ekrane nerodomi mažo rašalo kiekio arba pasibaigusio rašalo klaidos pranešimai. Jeigu pranešimai rodomi, jums gali reikėti pakeisti rašalo kasetę; detalių ieškokite puslapis 13.
- 2. Paspauskite "Setup" (parengties) mygtuką.
- Paspauskite ◄ arba ► mygtuką, kas atsirastų "Check Print Head" (patikrinti spausdinimo galvutę) tada paspauskite mygtuką ♦ "Start" (pradėti). Spausdintuvas sukelia garsą ir valymas trunka 30 sekundžių.
- Kai valymas pasibaigia, paleiskite purškiklių patikrinimą, kad įsitikintumėte, jog spausdinimo galvutės purškikliai yra švarūs. Įsitikinkite, ar į spausdintuvą įdėtas A4 formato lygus popierius, paspauskite ► mygtuką, kad atsirastų "Check Ink Nozzles" (patikrinti rašalo purškiklius) (2018), tada paspauskite mygtuką & "Start" (pradėti).

#### I [spėjimas:

Neišjunkite spausdintuvo ir nenutraukite valymo proceso.

5. Išanalizuokite atspausdintą purškiklių patikrinimo raštą. Kiekviena iš vingiuotų horizontalių ir tiesių vertikalių linijų turi būti pabaigta, be tarpų rašte taip, kaip parodyta žemiau:

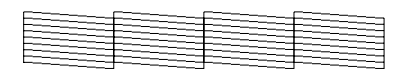

■ Jeigu jūsų atspaudai atrodo gerai, jūs darbą baigėte. Paspauskite mygtuką ♥ **"Stop/Clear"** (sustabdyti/išvalyti), norėdami baigti. Jeigu yra kokių nors tarpų (kaip parodyta žemiau), paspauskite mygtuką \$,,Start" (pradėti), norėdami išvalyti spausdinimo galvutę dar kartą.

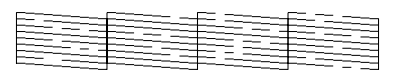

Jeigu išvalę tris – keturis kartus nepastebite jokio pagerėjimo, žiūrėkite sprendimo būdus, kurie prasideda puslapis 20. Taip pat galite išjungti spausdintuvą ir palaukti per naktį – tai leis išdžiuvusiam rašalui suminkštėti – ir tada pabandykite dar kartą išvalyti spausdinimo galvutę.

# Kaip sulyginti spausdinimo galvutę

Jeigu atspauduose yra nesutampančios vertikalios linijos arba horizontalios juostos, jums gali tekti sulyginti spausdinimo galvutę.

Galite sulyginti spausdinimo galvutę iš spausdintuvo valdymo skydelio arba naudodami spausdintuvo programinę įrangą.

#### Pastaba:

Siekdami geriausių rezultatų į spausdintuvą įdėkite A4 "Epson" fotografinės kokybės "Ink Jet" popierių, kai tikrinate spausdinimo galvutės sulyginimą.

- 1. Įsitikinkite, ar spausdintuvas įjungtas, bet nespausdina, ir įdėtas A4 popierius.
- 2. Paspauskite "Setup" (parengties) mygtuką.
- Paspauskite ◄ arba ► mygtuką, kad atsirastų "Check Print Head" (patikrinti spausdinimo galvutę) ▲▲▲ऄ, tada paspauskite mygtuką ♦ "Start" (pradėti).

4. Atspausdinimas toks sulyginimo lapas.

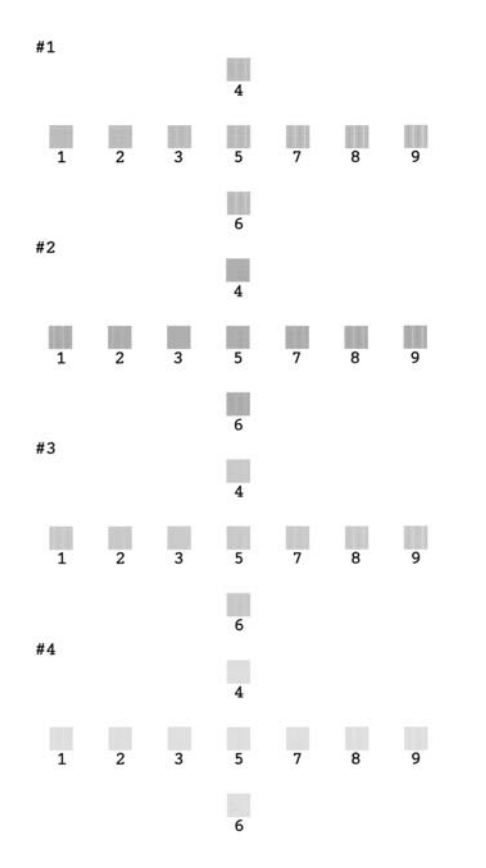

- Pažiūrėkite į kiekvienos eilės sulyginimo raštą ir raskite kelią, kuris atsispausdino lygiausiai, be pastebimų nutrūkimų ar linijų.
- Paspauskite ▲ arba ▼ mygtuką, norėdami paryškinti geriausio rašto numerį (nuo 1 iki 9) #1 eilėje, tada paspauskite ◆ "Start" (pradėti) mygtuką.
- Pakartokite 6 žingsnį, norėdami pasirinkti geriausią #2, #3 ir #4 eilių raštą.
- Baigę paspauskite mygtuką ♥ "Stop/Clear" (sustabdyti/išvalyti).

# Kaip valyti spausdintuvą

Norėdami, kad spausdintuvas ir toliau dirbtų gerai, turite jį išvalyti kelis kartus per metus. Atlikite šiuos veiksmus:

- 1. Išjunkite spausdintuvą, ištraukite elektros laidą ir atjunkite spausdintuvo kabelį.
- 2. Išimkite visą popierių, tada švelniu šepečiu nuo lapų tiekėjo nuvalykite visas dulkes ir purvą.
- 3. Nuvalykite spausdintuvo išorę minkštu, drėgnu skudurėliu.
- Naudokite minkštą, sausą skudurėlį LCD skydeliui nuvalyti. LCD skydeliui valyti nenaudokite skysčių ar cheminių valiklių.
- Jeigu į spausdintuvą išsiliejo rašalo, žemiau parodytose vietose nuvalykite jį naudodami minkštą, drėgną skudurėlį.

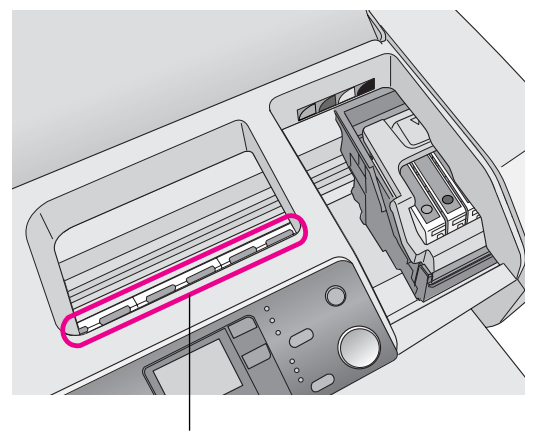

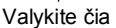

#### Perspėjimas:

Nelieskite spausdintuve esančių krumpliaračių.

#### Ispėjimas:

- Stenkitės nenuvalyti spausdintuvo viduje esančios tepalinės alyvos.
- Niekada valymui nenaudokite kieto ar abrazyvaus šepetėlio, alkoholio arba skiediklio, jie gali sugadinti spausdintuvo dalis ir dėžę.
- Ant spausdintuvo dalių neužpilkite vandens ir nepurkškite tepalų ar alyvos į spausdintuvo vidų.
- Netepkite po spausdinimo galvute esančių metalinių dalių riebalais.

# Spausdintuvo transportavimas

Jeigu perkeliate spausdintuvą tam tikru atstumu, turite paruošti jį transportavimui originalioje arba panašaus dydžio dėžėje.

#### I [spėjimas:

Siekdami išvengti gedimų, visada transportuodami spausdintuvą palikite įdiegtas rašalo kasetes.

- 1. Įjunkite spausdintuvą, palaukite, kol rašalo kasetės užsirakins tolimoje dešiniojoje pozicijoje, tada išjunkite spausdintuvą.
- 2. Ištraukite elektros laidą iš kištuko lizdo. Tada atjunkite spausdintuvo kabelį nuo spausdintuvo.
- 3. Išimkite iš spausdintuvo visas atminties kortas.
- 4. Iš spausdintuvo išimkite visą popierių, įstumkite popieriaus atramos prailginimą ir uždarykite popieriaus atramą.
- 5. Atidarykite spausdintuvo dangtį. Pritvirtinkite rašalo kasetės laikiklį prie spausdintuvo lipnia juosta taip, kaip parodyta, tada uždarykite spausdintuvo dangtį.

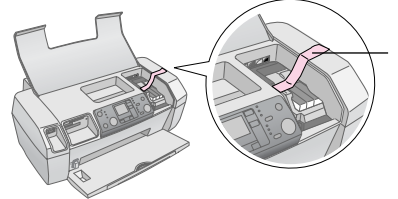

Priklijuokite rašalo kasečių laikiklį prie spausdintuvo dėžės.

- 6. Įstumkite išvedimo dėklo prailginimą ir uždarykite išvedimo dėklą.
- Supakuokite spausdintuvą ir jo priedus į originalią dėžę, naudodami su jais buvusias apsaugines medžiagas.

Transportuodami spausdintuvą laikykite tiesiai. Perkėlę spausdintuvą, nuimkite lipnią juostą, laikančią spausdinimo galvutę, ir patikrinkite spausdintuvą. Jeigu pastebėsite, kad suprastėjo spausdinimo kokybė, išvalykite spausdinimo galvutę (žiūrėkite puslapis 16); jeigu atspaudas nesutampantis, sulyginkite spausdinimo galvutę (žiūrėkite puslapis 16).

# Klaidų ekrano sąrašas

Daugelį problemų galite nustatyti ir išspręsti sekdami LCD skydelio ekrano pranešimus. Jeigu negalite išspręsti problemų sekdami pranešimus ekrane, naudokitės šia lentele ir išbandykite pasiūlytus sprendimo būdus.

#### Pastaba:

Sprendimo būdai yra skirti problemoms, iškylančioms šiam produktui dirbant vienam. Žiūrėkite elektroninį vartotojo vadovą, norėdami surasti detalius su kompiuteriu susijusių problemų sprendimo būdus.

| Ekranas          | Priežastis                                                            | Sprendimas                                                                                                    |
|------------------|-----------------------------------------------------------------------|----------------------------------------------------------------------------------------------------|
| E-01<br>C M Y BK | Nėra rašalo.                                                          | Įdėkite naujas<br>rašalo kasetes.<br>➡ puslapis 13                                                                                                    |
| E-02             | Neįdiegta<br>rašalo kasetė.                                           | Įdiekite rašalo<br>kasetę.                                                                                                    |
| E-03             | Popieriaus<br>tiektuve<br>nebėra<br>popieriaus.                       | Į lapų tiektuvą<br>įdėkite popieriaus.<br>Tada spauskite<br>♦ " <b>Start</b> " (pradėti),<br>norėdami tęsti arba<br>♥ " <b>Stop/Clear</b><br><b>Settings</b> "<br>(baigti/išvalyti<br>parametrus),<br>norėdami atšaukti.<br>➡ puslapis 7 |
| E-04             | Popierius<br>užstrigo.                                                | Išimkite užstrigusį<br>popierių, tada<br>paspauskite<br>mygtuką                                                                                                    |
| E-50<br>C M Y BK | Kasetėse nėra<br>užtektinai<br>rašalo<br>galvutės<br>valymui atlikti. | Pakeisti rašalo<br>kasetes, kuriose yra<br>mažai rašalo, arba<br>jo visai nėra.<br>➡ puslapis 13                                                                                                    |

| S E-90             | Yra problema<br>su<br>spausdintuvu.                                          | Išjunkite<br>spausdintuvą ir tada<br>vėl įjunkite. Jeigu<br>klaidos pranešimas<br>nedingsta,<br>kreipkitės į vietinį<br>autorizuotą<br>aptarnavimo centrą<br>arba į "Epson",<br>norėdami gauti<br>kompensaciją.<br>➡ puslapis 22 |
|--------------------|------------------------------------------------------------------------------|----------------------------------------------------------------------------------------------------|
| S E-91             | Prisotinta<br>perteklinio<br>rašalo<br>kempinė.                              | Kreipkitės į vietinį<br>autorizuotą<br>aptarnavimo centrą<br>arba į "Epson",<br>norėdami gauti<br>kompensaciją.<br>→ puslapis 22                                                                                                 |
| ▲ ₩-01             | Perteklinio<br>rašalo<br>kempinė<br>beveik<br>prisotinta.                    | Kreipkitės į vietinį<br>autorizuotą<br>aptarnavimo centrą<br>arba į "Epson",<br>norėdami gauti<br>kompensaciją.<br>→ puslapis 22                                                                                                 |
| Merican<br>No Data | Atminties<br>kortoje nėra<br>jokių<br>galiojančių<br>duomenų.                | Išimkite atminties<br>kortą ir žiūrėkite<br>➡ puslapis 9.                                                                                                    |
| ▲ ₩-11             | Atminties<br>kortos klaida.                                                  | Išimkite atminties<br>kortą ir žiūrėkite<br>➡ puslapis 9.                                                                                                    |
| ▲ ₩-20             | Prijungtas<br>išorinis<br>prietaisas yra<br>neatpažintas                     | Patikrinkite<br>prijungimą ir<br>bandykite dar kartą.                                                                                                    |
| ▲ ₩-30             | Popieriaus<br>storio<br>ribotuvas<br>pastatytas į<br>neteisingą<br>poziciją. | Nustatykite<br>popieriaus storio<br>ribotuvą į teisingą<br>poziciją ir<br>pabandykite dar<br>kartą.                                                                                                    |
| □ I-10             | Neįdėta<br>atminties<br>korta.                                               | Įdėkite veikiančią<br>atminties kortą ir<br>pabandykite dar<br>kartą.<br>➡ puslapis 9                                                                                                    |

# Problemos ir jų sprendimas

# Spausdinimo kokybės problemos

## Atspauduose ir kopijose matosi brūkšniavimą (šviesias linijas)

- Įsitikinkite, ar spausdinama popieriaus pusė lapų tiektuve žiūri į viršų.
- Paleiskite galvutės valymo pagalbinę priemonę, norėdami išvalyti užsikimšusius rašalo purškiklius.
   Žiūrėkite "Kaip valyti spausdinimo galvutę" puslapyje 16
- Paleiskite spausdinimo galvutės sulyginimo pagalbinę priemonę.
   Žiūrėkite "Kaip sulyginti spausdinimo galvutę" puslapyje 16
- Rašalo kasetes išnaudokite per šešis mėnesius nuo įpakavimo atidarymo.
- Pažiūrėkite LCD skydelį. Jeigu rodoma ◊ rašalo piktograma, pakeiskite reikiamą rašalo kasetę.
   Žiūrėkite "Rašalo kasečių pakeitimas" puslapyje 13
- Įsitikinkite, ar valdymo pultelyje pasirinkta "Paper Type" (popieriaus rūšis) atitinka į spausdintuvą įdėtą popieriaus rūšį.

## Atspaudai blankūs arba juose yra tarpų

- Paleiskite galvutės valymo pagalbinę priemonę, norėdami išvalyti užsikimšusius rašalo purškiklius.
   Žiūrėkite "Kaip valyti spausdinimo galvutę" puslapyje 16
- Paleiskite spausdinimo galvutės sulyginimo pagalbinę priemonę.

Žiūrėkite "Kaip sulyginti spausdinimo galvutę" puslapyje 16

Patikrinkite, ar valdymo pultelyje pasirinkta "Paper Type" (popieriaus rūšis) atitinka į spausdintuvą įdėtą popieriaus rūšį.

# Matote, kad yra neteisingų spalvų arba jų trūksta

 Paleiskite galvutės valymo pagalbinę priemonę.
 Žiūrėkite "Kaip valyti spausdinimo galvutę" puslapyje 16

Jeigu spalvos dar vis neteisingos arba jų nėra, pakeiskite spalvoto rašalo kasetę. Jeigu problema išlieka, pakeiskite juodo rašalo kasetę.

Žiūrėkite "Rašalo kasečių pakeitimas" puslapyje 13

- Jeigu tik ką pakeitėte rašalo kasetę, įsitikinkite, ar ant įpakavimo užrašytas galiojimo laikas dar nepasibaigęs. Taip pat, jeigu nenaudojote spausdintuvo ilgą laiką, rašalo kasetes pakeiskite naujomis.
  - Žiūrėkite "Rašalo kasečių pakeitimas" puslapyje 13

### Jūsų atspaudas yra neryškus arba dėmėtas

- Įsitikinkite, ar popierius yra sausas ir įdėtas spausdinama puse į viršų.
- Įsitikinkite, ar teisingai nustatyti "Paper Type" (popieriaus rūšies) parametrai valdymo skydelyje.
- Jeigu spausdinate ant blizgios terpės, padėkite atramos lapą (arba lygaus popieriaus lapą) krūvos apačioje arba įdėkite tik po vieną lapą.
- Nelieskite ir neleiskite niekam prisiliesti prie atspausdintos blizgančios popieriaus pusės. Atspausdinę dokumentus ant blizgios terpės, prieš juos atiduodami kelias valandas leiskite rašalui įsigerti.
- Paleiskite galvutės valymo pagalbinę priemonę.
   Žiūrėkite "Kaip valyti spausdinimo galvutę" puslapyje 16
- Paleiskite spausdinimo galvutės sulyginimo pagalbinę priemonę.
   Žiūrėkite "Kaip sulyginti spausdinimo galvutę" puslapyje 16
- Įveskite popierių ir išvalykite viduje esantį volelį.
   Žiūrėkite "Kaip naudoti popieriaus tiekėją/Popieriaus išvedimo funkcija" puslapyje 21
- Jeigu problema išlieka, gali būti, kad spausdintuvo viduje išsiliejo rašalas. Tokiu atveju spausdintuvo vidų išvalykite minkštu, švariu skudurėliu.
  - Žiūrėkite "Kaip valyti spausdintuvą" puslapyje 17

# Įvairios atspaudų problemos

## Atspausdina tuščią puslapį

Paleiskite galvutės valymo pagalbinę priemonę, norėdami išvalyti užsikimšusius rašalo purškiklius.

➡ Žiūrėkite "Kaip valyti spausdinimo galvutę" puslapyje 16

## Ant atspaudo atsiranda purvo arba dėmių

Įveskite popierių ir išvalykite viduje esantį volelį. ➡Žiūrėkite "Kaip naudoti popieriaus tiekėją/Popieriaus išvedimo funkcija" puslapyje 21

# Popierius nepaduodamas teisingai

## Popierius nepaduodamas teisingai arba užstrigęs

- Jeigu popierius nepaduodamas, išimkite jį iš lapų tiektuvo. Pravėdinkite popierių. Tada vėl įdėkite popierių prie dešiniojo krašto ir pristumkite kairįjį krašto ribotuvą prie popieriaus (bet ne per stipriai). Vienu kartu nedėkite per daug lakštų (neviršykite ≚ rodyklės ženklo, esančio ant kairiojo krašto ribotuvo)
   puslapis 7 norėdami daugiau informacijos.
- Jeigu popierius užstringa dažnai, įsitikinkite, ar kairiojo krašto ribotuvas prie popieriaus nepristumtas per stipriai. Pabandykite įdėti mažiau popieriaus lakštų. Krūva niekada neturi būti aukštesnė už ≚ rodyklės ženklą, esantį ant kairiojo krašto ribotuvo). → puslapis 7 ieškokite daugiau informacijos ir sekite instrukcijas, įdėtas kartu su popieriumi.

Taip pat galite nustumti popierių per daug žemyn į lapų tiektuvą. Išjunkite maitinimą ir atsargiai išimkite popierių. Tada iš naujo įdėkite popierių.

# Spausdintuvas nespausdina

## LCD skydelis išsijungęs

- Paspauskite U "On" (maitinimo) mygtuką, kad spausdintuvas būtų tikrai įjungtas.
- Išjunkite spausdintuvą ir patikrinkite, ar elektros laidas įkištas tvirtai.
- Įsitikinkite, ar kištuko lizdas veikia ir nėra valdomas sieniniu jungikliu arba chronometru.

## LCD skydelis rodo perspėjimą arba klaidą

Jeigu LCD skydelis rodo perspėjimą arba klaidą, sekite instrukcijas. Žiūrėkite "Klaidų ekrano sąrašas" puslapyje 19 perspėjimų ir klaidos pranešimų paaiškinimams perskaityti.

## LCD skydelis užsidegė ir vėl išblėso

Spausdintuvo įtampa gali neatitikti kištuko lizdo našumo. Nedelsiant išjunkite spausdintuvą ir ištraukite laidą iš kištuko lizdo. Tada patikrinkite spausdintuvo lenteles.

### 🛿 Įspėjimas:

Jeigu našumas neatitinka, SPAUSDINTUVO NEBEJUNKITE Į KIŠTUKO LIZDĄ. Kreipkitės į savo pardavėją.

### Spausdinimo kasetės važiuoklės problemos

Jeigu kasetės dangtis neužsidaro arba spausdinimo galvutė nenueina į išeities poziciją, atidarykite dangtį ir stumkite kasetę žemyn tol, kol ji užsifiksuos savo vietoje.

# Kaip nutraukti spausdinimą

Jeigu spausdinimo metu pastebite problemas, gali tekti atšaukti spausdinimą.

Norėdami sustabdyti spausdinimą, paspauskite mygtuką Ø "Stop/Clear" (sustabdyti/išvalyti). Spausdintuvas atšauks visus spausdinimo darbus, nustos spausdinęs ir išves lapą, kurį spausdino. Priklausomai nuo spausdintuvo statuso, gali būti, kad spausdinimas nenutrūks akimirksniu.

## Kaip naudoti popieriaus tiekėją/Popieriaus išvedimo funkcija

- 1. Įdėkite keletą A4 formato popieriaus lapų.
- 2. Paspauskite "**Setup"** (parengties) mygtuką, norėdami įeiti į "Setup" (parengties) meniu.
- Paspauskite ◄ arba ► mygtuką, norėdami pasirinkti "Paper" (popierių) "Feed/Eject" (įvesti/išvesti).
- Paspauskite mygtuką ♦ "Start" (pradėti), norėdami įvesti arba išvesti popierių.
- 5. Jeigu reikia, pakartokite 4 žingsnį.
- Baigę paspauskite mygtuką ♥ "Stop/Clear" (sustabdyti/išvalyti).

# Pagalba vartotojams

# Techninės pagalbos intertetinė svetainė

Nueikite į http://www.epson.com ir pasirinkite "Support" (paramos) skyrių savo teritorijos "EPSON" internetinėje svetainėje, norėdami rasti naujausias tvarkykles, dažnai užduodamus klausimus, vadovus ir kitas priemones, kurias galima atsisiųsdinti.

"Epson" techninės pagalbos internetinėje svetainėje rasite pagalbą sprendžiant problemas, kurių negalima išspręsti naudojant nesklandumų pašalinimo informaciją, esančią spausdintuvo dokumentacijoje. Jeigu turite tinklo naršyklę ir galite prisijungti prie interneto, užeikite į puslapį:

http://support.epson.net/

# Kreipimasis į Paramą vartotojui

Jeigu jūsų "Epson" produktas gerai nedirba ir jūs negalite išspręsti problemos naudodamiesi nesklandumų pašalinimo informacija, esančia produkto dokumentacijoje, pagalbos kreipkitės į pagalbos vartotojams paslaugą. Europos garantijos dokumente pažiūrėkite, kaip kreiptis į "EPSON" pagalbą vartotojams. Jie galės padėti daug greičiau, jeigu suteiksite šią informaciją:

- Produkto serijos numeris (Serijos numerio etiketė dažniausiai yra produkto užpakalinėje dalyje.)
- Produkto modelis

# Rašalas ir popierius

## Rašalas

| Kasetė          | Dalies numeris |
|-----------------|----------------|
| Juoda           | T0551          |
| Žalsvai mėlyna  | T0552          |
| Rausvai raudona | T0553          |
| Geltona         | T0554          |

## Popierius

"Epson" siūlo specialiai rašaliniams spausdintuvams sukurtą terpę tam, kad būtų patenkinta kiek galima daugiau aukštos kokybės spausdinimo reikalavimų.

Ši terpė skirta tiktai spausdinimui iš atminties kortos.

| Popieriaus pavadinimas                   | Formatas   | Dalies<br>numeris                           |
|------------------------------------------|------------|---------------------------------------------|
| "Epson Premium Glossy Photo<br>Paper"    | A4         | S041285,<br>S041297                         |
|                                          | 10 × 15 cm | S041706,<br>S041729,<br>S041730,<br>S041750 |
| "Epson Premium Semigloss<br>Photo Paper" | A4         | S041332                                     |
| "Epson Bright White Ink Jet<br>Paper"    | A4         | S041442                                     |
| "Epson Matte<br>Paper-Heavyweight"       | A4         | S041258,<br>S041259                         |
| "Epson Ultra Glossy Photo<br>Paper"      | A4         | S041927                                     |

#### Pastaba:

- Galimybės įsigyti specialią terpę skiriasi priklausomai nuo vietos.
- Naujausios informacijos apie jūsų vietovėje galimą įsigyti terpę ieškokite "Epson" vartotojų paramos internetinėje svetainėje.
   Žiūrėkite "Techninės pagalbos intertetinė svetainė" puslapyje 22

# Spausdintuvo techniniai duomenys

Šie techniniai duomenys yra tik prietaisui dirbant atskirai.

# Spausdinimas

| Spausdinimo<br>metodai      | lašas kai reikia                                                                                                    |
|-----------------------------|----------------------------------------------------------------------------------------------------|
| Purškiklių<br>konfigūracija | Vienspalviai (juodi) 90 purškikliai<br>Spalva (žalsvai mėlyna, rausvai raudona,<br>geltona) 270 purškiklių (90 × 3 spalvos) |
| Spausdinimo<br>plotas       | Spausdinimas su kraštais: 3-mm paraštės<br>iš visų lapo pusių<br>Spausdinimas be kraštų: Nėra paraščių                      |

# Popierius

#### Pastaba:

Kadangi kiekvienos rūšies ar tipo popieriaus kokybę gamintojas gali bet kada pakeisti, "Epson" negali patvirtinti ne "Epson" rūšies ar tipo popieriaus kokybės. Visada išbandykite popieriaus pavyzdius prieš įsigydami didelius jo kiekius arba atlikdami didelius spausdinimo darbus.

## Popieriaus techniniai duomenys

Atskiras lapas:

| Formatas                                   | A4 (210 $\times$ 297 mm),<br>10 $\times$ 15 cm(4 $\times$ 6 col.),<br>13 $\times$ 18 cm(5 $\times$ 7 col.) |
|--------------------------------------------|----------------------------------------------------------------------------------------------------|
| Popieriaus rūšis                           | Lygus juostinis popierius, specialus popierius, platinamas "Epson"                                         |
| Storis<br>(lygaus juostinio<br>popieriaus) | 0,08 to 0,11 mm<br>(nuo 0,003 iki 0,004 colių)                                                             |
| Svoris<br>(lygaus juostinio<br>popieriaus) | 64 g/m² (17 svarų) iki<br>90 g/m² (24 svarų)                                                               |

#### Pastaba:

- Prastos kokybės popierius gali pabloginti spausdinimo kokybę ir sąlygoti popieriaus užstrigimus bei kitas problemas. Jeigu pastebėjote problemas, paimkite geresnės kokybės popierių.
- Popierių naudokite esant normaliomis sąlygomis: Temperatūra nuo 15 iki 25°C (nuo 59 iki 77°F) Drėgmė nuo 40 iki 60% RH

# Rašalo kasetė

| Kasetės<br>gyvenimo trukmė | Per 6 mėnesius nuo įpakavimo<br>atidarymo, esant 25°C [77°F] |
|----------------------------|--------------------------------------------------------------|
| Temperatūra                | Sandėliavimas:<br>nuo -20 iki 40°C (nuo -4 iki 104°F)        |
|                            | 1 mėnesį 40°C (104°F) temperatūroje                          |

#### Ispėjimas:

- "Epson" rekomenduoja naudoti tikras "Epson" rašalo kasetes. "Epson" garantijos nepadengia spausdintuvui padarytos žalos dėl ne "Epson" pagamintų rašalo kasečių naudojimo.
- Nenaudokite rašalo kasetės, jeigu pasibaigė ant pakelio nurodytas galiojimo laikas.
- Pakartotinai rašalo kasetės nepildykite. Spausdintuvas likusį rašalo kiekį skaičiuoja naudodamas IC gnybtą, esantį rašalo kasetėje, taigi, net jeigu kasetė bus užpildyta iš naujo, IC gnybtas praneš, kad ji tuščia.

## Spausdintuvas

| Lapo tiektuvo<br>talpa | Apie 100 64 g/m² (17 lb) popieriaus lakštų |
|------------------------|--------------------------------------------|
| Išmatavimai            | Sandėliavimas                              |
|                        | Plotis: 436 mm (17,1 colis)                |
|                        | Gylis: 268 mm (10,6 colis)                 |
|                        | Aukštis: 172 mm (6,8 coliai)               |
|                        | Spausdinimas                               |
|                        | Plotis: 436 mm (17,1 colis)                |
|                        | Gylis: 494 mm (19,4 coliai)                |
|                        | Aukštis: 300 mm (11,8 coliai)              |
| Svoris                 | 5,0 kg (11,0 lb) be rašalo kasetės         |

## Elektros

|                            | 100-120 V<br>modelis                                                                | 220-240 V<br>modelis                                                                |
|----------------------------|-------------------------------------------------------------------------------------|-------------------------------------------------------------------------------------|
| Maitinimo<br>įtampos ribos | nuo 90 iki 132 V                                                                    | nuo 198 iki 264 V                                                                   |
| Nominalios<br>dažnio ribos | nuo 50 iki 60 Hz                                                                    |                                                                                     |
| Maitinimo<br>dažnio ribos  | nuo 49,5 iki 60,5 Hz                                                                |                                                                                     |
| Nominali srovė             | 0,4 A<br>(maks. 0,7 A)                                                              | 0,2 A<br>(maks. 0,3 A)                                                              |
| Naudojama galia            | Maždaug 10 W<br>(ISO10561<br>"Letter Pattern")<br>Maždaug 1,5 W<br>ramybės būsenoje | Maždaug 10 W<br>(ISO10561<br>"Letter Pattern")<br>Maždaug 1,5 W<br>ramybės būsenoje |

#### Pastaba:

Spausdintuvo įtampa nurodyta jo užpakalinėje dalyje esančioje etiketėje.

# Aplinkos

| Temperatūra | Veikimas:<br>nuo 10 iki 35°C (nuo 50 iki 35,00°C) |
|-------------|---------------------------------------------------|
| Drėgmė      | Veikimas:<br>nuo 20 iki 80% RH                    |

## Suderinamos atminties kortos

Žiūrėkite "Įdėkite atminties kortą" puslapyje 9.

#### Pastaba:

Dėl naujausios informacijos apie atminties kortas, tinkamas jūsų spausdintuvui, kreipkitės į savo platintoją arba regioninį "Epson" pardavimų biurą.

### Atminties kortos duomenų formatas

|                              | -                                                                                                    |
|------------------------------|----------------------------------------------------------------------------------------------------|
| Skaitmeninis<br>fotoaparatas | DCF (Dizaino norma fotoaparato failų<br>sistemai) palaiko 1.0 arba 2.0 versiją.                                                           |
| Failo formatas               | JPEG, DOSFAT (FAT 12 arba 16, vienas<br>padalijimas) kartu su DCF suderinamu<br>skaitmeniniu fotoaparatu.<br>Palaiko "Exif" versiją 2.21. |
| Vaizdo dydis                 | 80 × nuo 80 pikselių iki<br>9200× 9200 pikselių.                                                                                          |
| Failų skaičius               | lki 999.                                                                                                    |

#### Pastaba:

Failų pavadinimai, kuriuose yra "double-byte" ženklai, negalimi spausdinant iš atminties kortos.

## Standartai ir ptipažinimai

Europinis modelis:

| Žemos įtampos<br>direktyva<br>73/23/EEC | EN 60950         |
|-----------------------------------------|------------------|
| EMC direktyva<br>89/336/EEC             | EN 55022 klasė B |
|                                         | EN 55024         |
|                                         | EN 61000-3-2     |
|                                         | EN 61000-3-3     |

Australiškas modelis:

| EMC | AS/NZS CISPR22 klasė B |
|-----|------------------------|
| EMC | AS/NZS CISPR22 klase B |

# Skydelio piktogramų sąrašas

Spausdintuvo klaidos ir sąlygos rodomos kartu su vaizdinėmis piktogramomis ir skaitmeniniais kodais. Detalių, kaip ištaisyti klaidas, ieškokite "Klaidų ekrano sąrašas" puslapyje 19.

# Klaidų sąrašas

| Ekranas          | Reikšmė                                                                                                    |
|------------------|----------------------------------------------------------------------------------------------------|
| E-01<br>C M Y BK | Néra rašalo.                                                                                                    |
| E-02             | Įdiekite rašalo kasetes.                                                                                                    |
| E-03             | Popierius baigėsi. Įdėkite popierių.                                                                                                    |
| © E-04           | Išimkite užstrigusį popierių, tada<br>paspauskite mygtuką                                                                                |
| E-50<br>C M Y BK | Kasetėse nėra užtektinai rašalo<br>galvutės valymui atlikti. Pakeisti rašalo<br>kasetes, kuriose yra mažai rašalo arba<br>jo visai nėra. |
| E-90             | Kreipkitės į techninės priežiūros<br>tarnybą.                                                                                            |
| S E-91           | Prisotinta perteklinio rašalo kempinė.<br>Kreipkitės į techninės priežiūros<br>tarnybą.                                                  |

# Perspėjimo ekranas

| Ekranas          | Reikšmė                                                                                        |
|------------------|------------------------------------------------------------------------------------------------|
| ▲ ₩-01           | Perteklinio rašalo kempinė beveik<br>prisotinta. Kreipkitės į techninės<br>priežiūros tarnybą. |
| Me 10<br>No Data | Atminties kortoje nėra nuotraukų<br>duomenų.                                                   |
| ▲ ₩-11           | Atminties kortos klaida.                                                                       |
| ▲ ₩-20           | Negali atpažinti fotoaparato.<br>Patikrinkite ryšį.                                            |
| ▲ ₩-30           | Popieriaus storio ribotuvas buvo<br>pakeistas.                                                 |

# Piktogramų sąrašas

| Ekranas | Reikšmė                                     |
|---------|---------------------------------------------|
| P.I.F.  | Nuotraukų duomenyse yra P.I.F.<br>duomenys. |
|         | Mažas rašalo kiekis.                        |

## Informacinis ekranas

| Ekranas                     | Reikšmė                                                      |
|-----------------------------|--------------------------------------------------------------|
| □ I-10                      | Néra atminties kortos.                                       |
| Ģ<br>X                      | Apdoroja.                                                    |
| ↓ 1-20<br>✓ PictBridge<br>□ | Prijungtas fotoaparatas su<br>"PictBridge".                  |
|                             | Prijungtas "USB Direct Print"<br>fotoaparatas.               |
|                             | Nustatykite popieriaus storio ribotuvą<br>į voko poziciją.   |
|                             | Nustatykite popieriaus storio ribotuvą<br>į lakštų poziciją. |
|                             | Prijungtas asmeninis kompiuteris.                            |
| Printing<br>10/20           | Spausdina.                                                   |

# Meniu sąrašas

| Ekranas                      | Reikšmė                                                                      |
|------------------------------|------------------------------------------------------------------------------|
|                              | Spausdinti visas nuotraukas.<br>→ Žiūrėkite puslapis 11                      |
|                              | "Print Index Sheet" (spausdinti<br>rodyklės lapą)<br>➡ Žiūrėkite puslapis 11 |
| DPOF                         | Surastas "DPOF" failas.<br>Spauskite mygtuką                                 |
| Check Ink Levels             | Patikrinti rašalo kiekį.<br>Paspauskite mygtuką                              |
| Clean Print Head             | <b>Išvalyti spausdinimo galvutę.</b><br>Paspauskite                          |
| Check Ink Nozzles            | Patikrinti rašalo purškiklius.<br>Paspauskite mygtuką                        |
| OA⇔A & O<br>Align Print Head | Sulyginti spausdinimo galvutę.<br>Paspauskite mygtuką                        |
| Change Cartridges            | Pakeisti kasetes<br>Paspauskite mygtuką                                      |
| Paper Feed/Eject             | Įvesti ir išvesti popierių.<br>Paspauskite mygtuką                           |

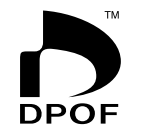

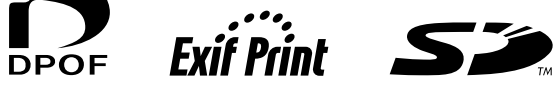

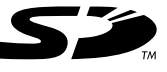

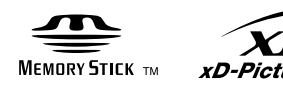

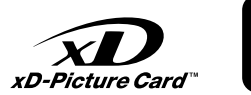

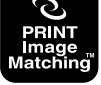

MEMORY STICK  $PRO_{m}$